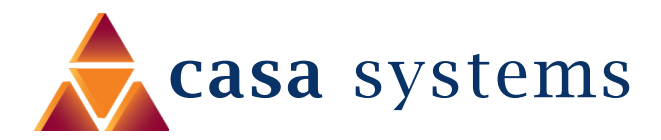

# Xbox Setup Guide NF18MESH

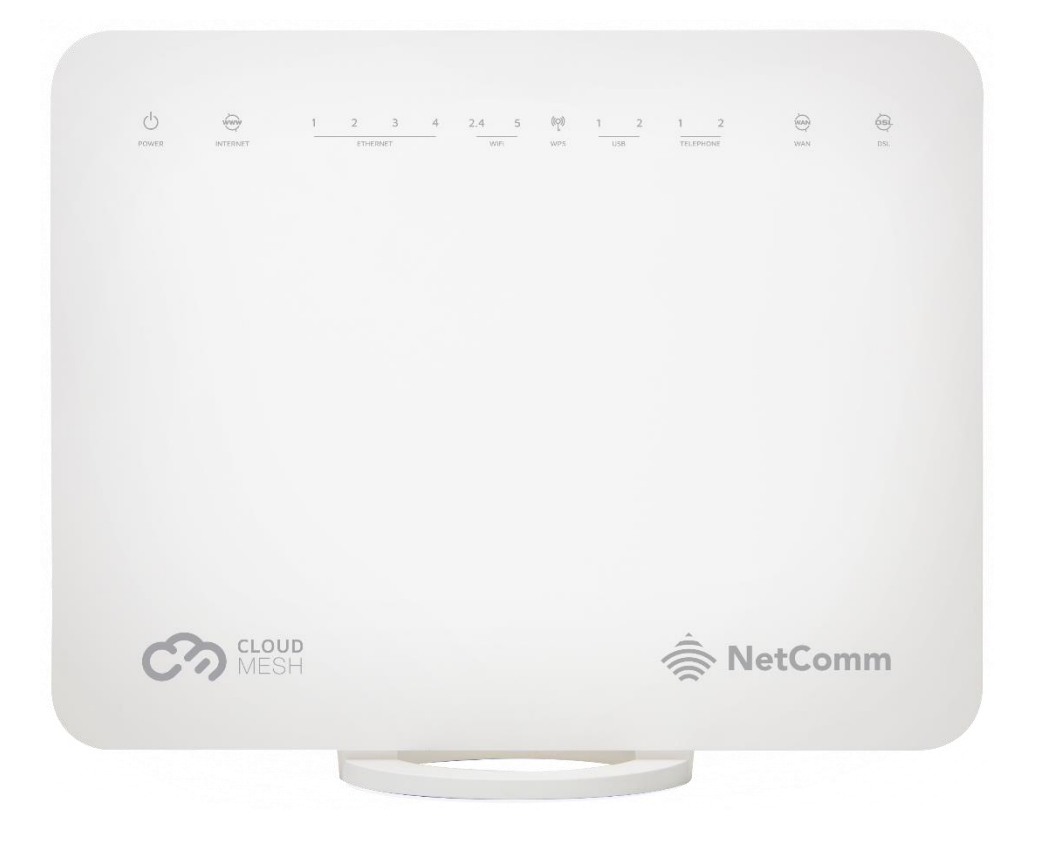

Doc No. FA01252

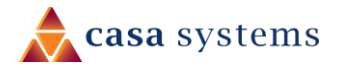

### Copyright

Copyright© 2020 Casa Systems, Inc. All rights reserved.

The information contained herein is proprietary to Casa Systems, Inc. No part of this document may be translated, transcribed, reproduced, in any form, or by any means without prior written consent of Casa Systems, Inc.

Trademarks and registered trademarks are the property of Casa Systems, Inc or their respective subsidiaries. Specifications are subject to change without notice. Images shown may vary slightly from the actual product.

Previous versions of this document may have been issued by NetComm Wireless Limited. NetComm Wireless Limited was acquired by Casa Systems Inc on 1 July 2019.

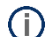

Note - This document is subject to change without notice.

# Document history

This document relates to the following product:

### Casa Systems NF18MESH

| Ver. | Document description   | Date         |
|------|------------------------|--------------|
| v1.0 | First document release | 23 June 2020 |

Table i. – Document revision history

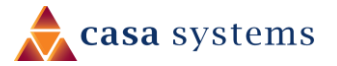

# Xbox Setup

There are two ways of allowing your Xbox to communicate with the internet. One is through port forwarding and the other is through the DMZ feature.

**Port forwarding** will enable specified ports on the NF18MESH to get access to your Xbox to communicate with the internet as if they were directly connected by allowing access through.

Setting your Xbox as a **DMZ host** opens all the ports on the NF18MESH to allow access to a designated device.

# Prerequisite

Before you configure the NF18MESH, you will need to set a static IP address on your Xbox.

Please follow the instructions at the link below to set a static IP address on your Xbox:

https://portforward.com/networking/static-ip-xbox-one/

You can use an IP address like 192.168.20.100 for example.

#### Important information

You can only forward a port to **one** location (IP address).

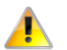

In some cases, this may cause issues when multiple LAN devices (computers, game consoles, or VOIP ATAs) attempt to use online gaming as same time or make multiple VOIP service connections.

In these cases, you would need to use an alternate port for any subsequent connections after the first device. Please consult your VOIP provider or game manufacturer for assistance with this.

# Setting the Xbox as the DMZ Host

### Log in to the web interface

1 Open a web browser (such as Internet Explorer, Google Chrome or Firefox), type following address into the address bar and press enter.

http://cloudmesh.net or http://192.168.20.1

Enter the following credentials:

Username: admin

Password: < The password printed on the back of the modem >

then click the **Login** button.

NOTE – Some Internet Service Providers use custom password. If login fails, contact your Internet Service Provider. Use your own password if it is changed.

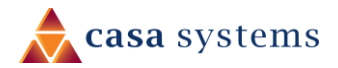

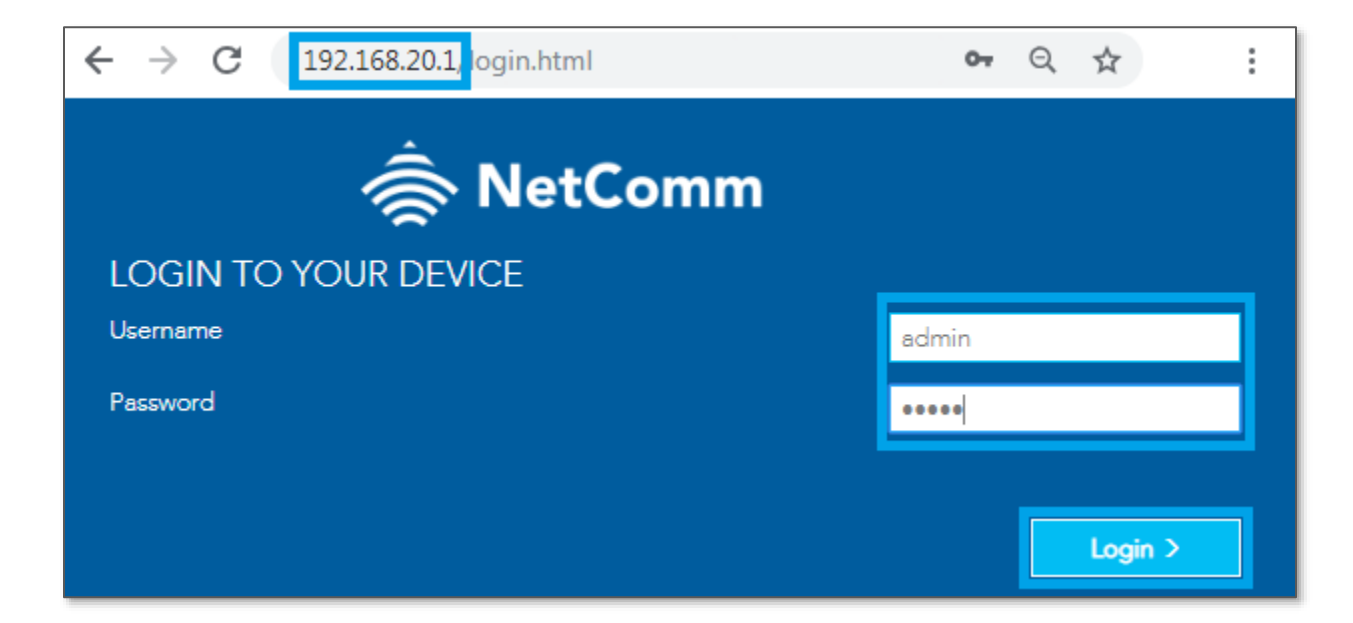

2 Click on the **SETUP PORT FORWARDING** option at the top of the page

| 🚖 NetComm                    | QUICK TASKS SETUP PORT FORWARDING RUN QUICK START WIZARD |                                                          | LOG OUT 🕞                                            |
|------------------------------|----------------------------------------------------------|----------------------------------------------------------|------------------------------------------------------|
|                              | ~~~~~~~~~~~~~~~~~~~~~~~~~~~~~~~~~~~~~~                   |                                                          |                                                      |
|                              | Internet                                                 | Gateway Information                                      |                                                      |
| ((•)) WIRELESS               | Wired<br>Devices 2.4 GHz                                 | System time:<br>Time since last reboot:<br>Model number: | Wed Møy 13 18:02:55 2020<br>0D 5H 0M 28S<br>NF18MESH |
| PHONE                        |                                                          | Firmware version:                                        | NF18MESH-NC.AU-R6B022.EN                             |
| PARENTAL<br>CONTROL          | Phone Wireless 5                                         |                                                          |                                                      |
| CONTENT<br>SHARING           | USB GHz                                                  |                                                          |                                                      |
| ADVANCED                     | Devices                                                  |                                                          |                                                      |
| Firmware Version: NF18MESH-I | NC.AU-R68022.EN Serial Number: THERE IT                  | Diagnostic Tools                                         | Visit NetComm Wireless Support Website               |

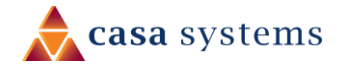

#### 3 Scroll down to **DMZ Host**

| DMZ Host                                           |                                                                                                    |
|----------------------------------------------------|----------------------------------------------------------------------------------------------------|
| The Broadband Router will fo<br>DMZ host computer. | orward IP packets from the WAN that do not belong to any of the applications configured in the Virtual Servers table to the |
| Enter the computer's IP add                        | ress and click 'Apply' to activate the DMZ host.                                                                            |
| Clear the IP address field an                      | d click 'Apply' to deactivate the DMZ host.                                                                                 |
| DMZ Host IP Address:                               | 192.168.20.100                                                                                                    |
| 🗖 Enable LAN Loopback                              |                                                                                                    |
| Apply/Save                                         |                                                                                                    |

- 4 Enter the static IP address of the Xbox in the **DMZ Host IP Address** field. In this example, **192.168.20.100** is the IP address of the Xbox
- 5 Click on the **Save/Apply** button.
- 6 Reboot the modem: Click **REBOOT ROUTER** option on the top of the page.

| 🚖 NetComm        | QUICK TASKS SETUP PC | DRT FORWARDING     RUN QUICK START WIZARD     REBOOT ROUTER     LOG OUT     Image: Control of the start wizer of the start wizer of |
|------------------|----------------------|----------------------------------------------------------------------------------------------------|
| SUMMARY          |                      |                                                                                                    |
|                  | NAT                  | 2                                                                                                    |
|                  |                      | Port Forwarding                                                                                                    |
| (((•))) WIRELESS | Routing              | Port Forwarding allows you to direct incoming traffic from WAN side (identified by Protocol and External port) to the<br>Internal server with private IP address on the LAN side. The Internal port is required only if the external port needs to be                                                                                                    |

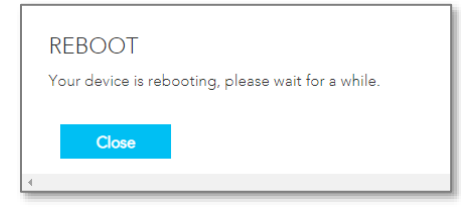

DMZ can only be applied to one device.

#### Port Forwarding is not needed if DMZ was configured for this IP Address.

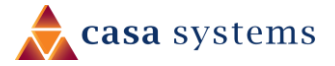

# Add a Port Forwarding Rule for Xbox 3

### Log in to the web interface

1 Open a web browser (such as Internet Explorer, Google Chrome or Firefox), type following address into the address bar and press enter.

http://cloudmesh.net or http://192.168.20.1

Enter the following credentials:

Username: admin

Password: <The password printed on the back of the modem>

then click the **Login** button.

NOTE – Some Internet Service Providers use custom password. If login fails, contact your Internet Service Provider. Use your own password if it is changed.

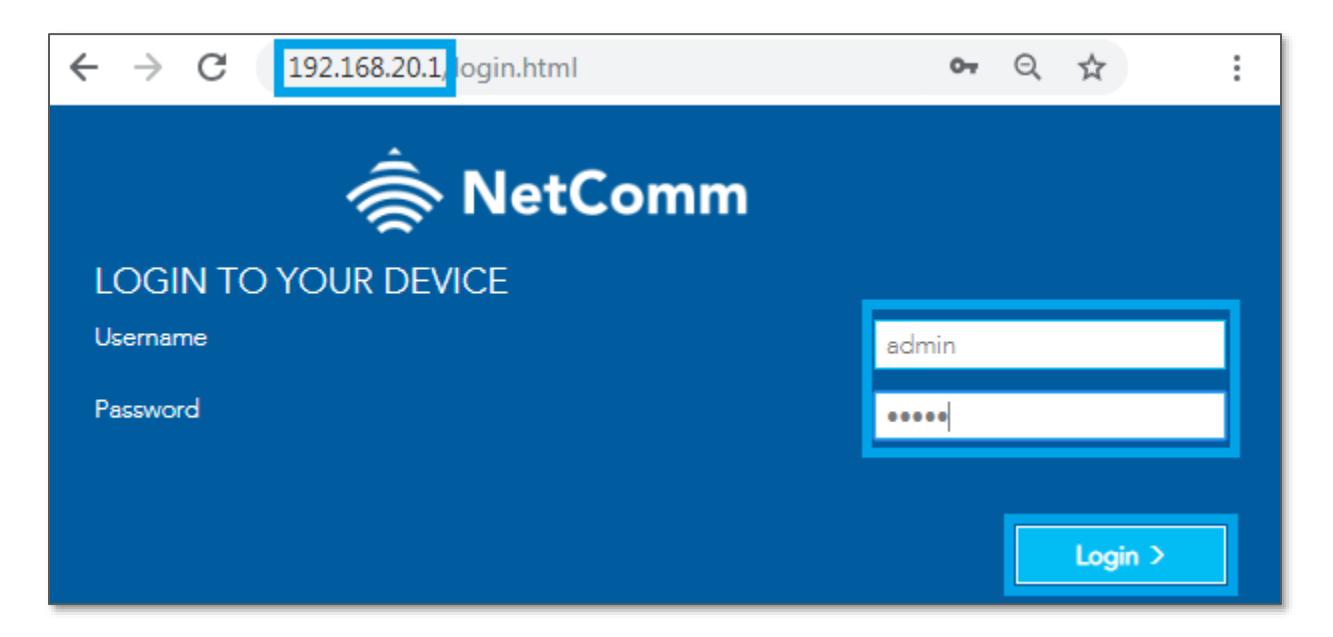

- 2 **Port 80** is also used to access webpage of the NF18MESH so it needs to be re-configured.
  - a Navigate to **ADVANCED** and click **Access Control** in the **Security** group.

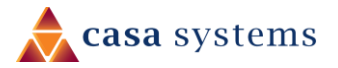

| 🚖 NetComm                      | QUICK TASKS SETUP PORT FOR                                                                 | WARDING RUN QUICK START WIZARD    | <u>REBOOT ROUTER</u>                                              |                                               | log out 🕞          |
|--------------------------------|--------------------------------------------------------------------------------------------|-----------------------------------|-------------------------------------------------------------------|-----------------------------------------------|--------------------|
| SUMMARY                        |                                                                                            |                                   |                                                                   |                                               |                    |
|                                | Advanced                                                                                   |                                   |                                                                   |                                               | <b>0</b> 0         |
| (()) WIRELESS                  | Diagnostics                                                                                | Routing                           | Management                                                        | Local Network                                 |                    |
| PHONE                          | <ul> <li>Information</li> <li>Statistics</li> <li>Troubleshooting</li> <li>Logs</li> </ul> | • NAT<br>• Routing<br>• DDNS      | <ul> <li>TR-069</li> <li>SNMP Agent</li> <li>Passwords</li> </ul> | • LAN<br>• Wireless                           |                    |
| PARENTAL<br>CONTROL            | Phone                                                                                      | System                            | CoS<br>• Basic                                                    | Security<br>• IP Filtering<br>• MAC Filtering |                    |
| CONTENT<br>SHARING             | SIP Settings                                                                               | Update Firmware     Internet Time | Queue     Classification     Port Shaping                         | IPSec     Access Control                      |                    |
| ADVANCED                       | <b></b>                                                                                    |                                   |                                                                   |                                               |                    |
|                                | _                                                                                          |                                   |                                                                   |                                               |                    |
| Firmware Version: NF18ACV-NC2- | R6B012.EN   Serial Number: 170714500                                                       | 952                               |                                                                   | Disgnostic Tools   Visit NetComm Wirele       | ss Support Website |

b Change the HTTP Service port number.

We recommend you change the webpage port number to 8000 as described below (Remember that from now onwards you can only access the webpage with port 8000).

| Access Control                 |            |                  |                                     |                |      |
|--------------------------------|------------|------------------|-------------------------------------|----------------|------|
|                                | Services a | ccess control li | ist (SCL) enable or disable the run | ning services. |      |
| Security                       | Services   | LAN              | LAN Port                            | WAN            | Port |
| IP Filtering     MAC Filtering | HTTP       | 📕 Enable         | 8000                                | 🗌 Enable       | 8000 |
| IPSec <u>Access Control</u>    | TELNET     | 📕 Enable         | 23                                  | 🗌 Enable       | 23   |
| 0                              | SSH        | 📕 Enable         | 22                                  | 🗌 Enable       | 22   |
|                                | FTP        | 📕 Enable         | 21                                  | 🗌 Enable       | 21   |
|                                | TFTP       | 📕 Enable         | 69                                  | 🗌 Enable       | 69   |
|                                | ICMP       | Enable           | 0                                   | 🗌 Enable       | 0    |
|                                | SNMP       | 📕 Enable         | 161                                 | 🗌 Enable       | 161  |
|                                | SAMBA      | Enable           | 445                                 | 🗌 Enable       | 445  |
|                                | Appl       | y/Save           |                                     |                |      |

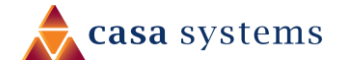

- 3 Click the **Save/Apply** button.
- 4 Open a web browser (such as Internet Explorer, Google Chrome or Firefox), type **http://192.168.20.1:8000** into the address bar and press **enter**.

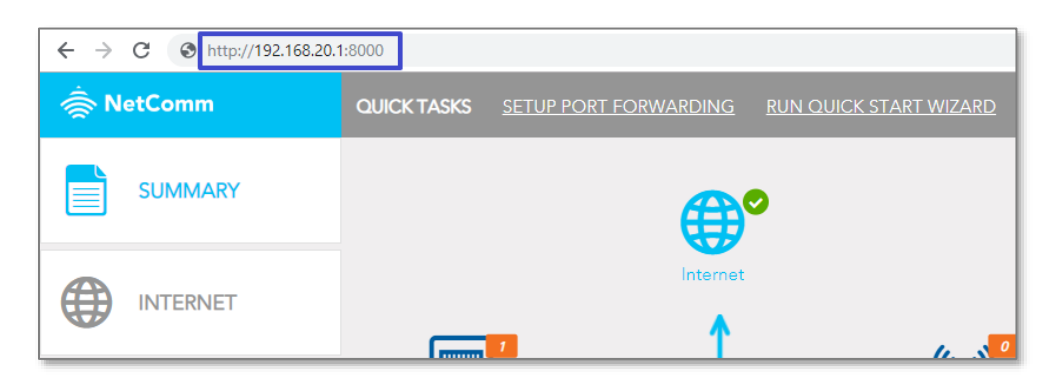

5 Click on the **SETUP PORT FORWARDING** link at the top of the page.

| 🚖 NetComm | QUICK TASKS | SETUP PORT FORWARDING | RUN QUICK START WIZARD | REBOOT ROUTER |
|-----------|-------------|-----------------------|------------------------|---------------|
| SUMMARY   |             |                       |                        |               |

- 6 Click the **Add** button under **Port Forwarding** to add a port forwarding rules.
- 7 Check the Interface currently selected in the **Use Interface** field is correct.
- 8 Choose Use Interface **ADSL** or **VDSL** depending on your connection type for DSL.

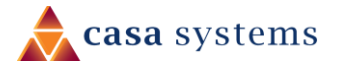

| Select the service name, ar<br>for this service to the speci                           | nd enter the server IP addre<br>fied server.                                   | ess and click "Apply/Save" to forward IP packet                                                       |
|----------------------------------------------------------------------------------------|--------------------------------------------------------------------------------|----------------------------------------------------------------------------------------------------|
| NOTE: The "Internal Port f<br>"External Port End". Howe<br>to the same value as "Inter | End" cannot be modified di<br>wer, if you modify "Internal<br>mal Port Start". | rectly. Normally, it is set to the same value as<br>Port Start", then "Internal Port End" will be set |
| Remaining number of entr                                                               | ies that can be configured: 3                                                  | 32                                                                                                    |
| Use Interface:                                                                         | VDSL/ppp0.1                                                                    | v                                                                                                    |
| Service Name:                                                                          | XBox 80                                                                        | 1                                                                                                    |
| LAN Loopback:                                                                          | Enable                                                                         | v                                                                                                    |
| Server IP address:                                                                     | 192.168.20.100                                                                 |                                                                                                    |
| Status:                                                                                | Enable                                                                         | v                                                                                                    |
| External Port Start:                                                                   | 80                                                                             |                                                                                                    |
| External Port End:                                                                     | 80                                                                             |                                                                                                    |
| Protocol                                                                               | ТСР                                                                            | Y                                                                                                    |
| Internal Port Start:                                                                   | 80                                                                             |                                                                                                    |
| Internal Port End:                                                                     | 80                                                                             |                                                                                                    |

- 9 To create your own defined port forwarding rule, select the **Service Name** field and give the port forwarding rule a unique name. This example uses **Xbox 80**.
- 10 Enter the IP address of the Xbox that you wish to port forward to in the **Server IP Address** field. In this example, the IP address of the Xbox is **192.168.20.100**
- 11 Enter the **port** number or port range into the External Port Start and External Port End fields.

Note that the Internal Port Start and Internal Port End fields will automatically populate with the same port numbers.

- 12 Select the protocol to be used for the port forwarding rule. Options include **TCP**, **UDP** or **TCP/UDP** for both.
- 13 Click **Apply/Save.**
- 14 Repeat for additional **Ports Forwarding rules** for Maximum of 32 rules.

Each Port number can only be forwarded **once.** 

Port Forwarding is not needed if DMZ was configured for this IP Address

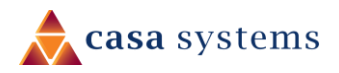

# Ports and protocols

The ports and protocols for Xbox are as follows:

### Xbox 360 ports:

http://support.xbox.com/en-AU/xbox-360/networking/network-ports-used-xbox-live

| Protocol    | Port Number |
|-------------|-------------|
| TCP and UDP | 53          |
| ТСР         | 80          |
| UDP         | 88          |
| TCP and UDP | 3074        |

### Xbox One ports:

http://support.xbox.com/en-AU/xbox-one/networking/network-ports-used-xbox-live

| Protocol    | Port Number |
|-------------|-------------|
| TCP and UDP | 53          |
| ТСР         | 80          |
| UDP         | 88          |
| UDP         | 500         |
| TCP and UDP | 3074        |
| UDP         | 3544        |
| UDP         | 4500        |

15 The port forwarding rules will now be displayed as the example above shows.

16 Reboot the modem: Click **REBOOT ROUTER** option on the top of the page.

| 🚖 NetComm      | QUICK TASKS SETUP PORT FORWARDING RUN QUICK START WIZARD REBOOT ROUTER                                                                                                    |
|----------------|----------------------------------------------------------------------------------------------------|
| SUMMARY        |                                                                                                    |
|                | NAT Contract Contract |
| ((•)) WIRELESS | Port Forwarding           Port Forwarding allows you to direct incoming traffic from WAN side (identified by Protocol and External port) to the<br>Internal server with private IP address on the LAN side. The Internal port is required only if the external port needs to be                                                                                                    |

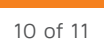

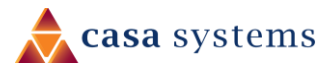

| REBOOT                                             |
|----------------------------------------------------|
| Very device is set estimated along white           |
| Four device is repooting, please wait for a while. |
|                                                    |
| Close                                              |
|                                                    |
| 4                                                  |

#### Important information

You can only forward a port to **one** location (IP address).

In some cases, this may cause issues when multiple LAN devices (computers, game consoles, or VOIP ATAs) attempt to use online gaming as same time or make multiple VOIP service connections.

In these cases, you would need to use an alternate port for any subsequent connections after the first device. Please consult your VOIP provider or game manufacturer for assistance with this.

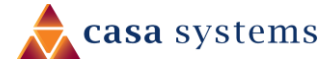